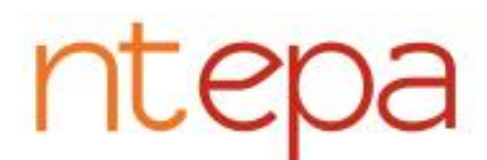

ntepa Northern Territory Environment Protection Authority

## NORTHERN TERRITORY CONTAINER DEPOSIT SCHEME NT CONTAINER SUPPLY APPROVAL REGISTRY **USER MANUAL**

July 2014 Version 0.1

#### **Table of Contents**

| 1 | How t | to use this document and support                                               | 2  |  |
|---|-------|--------------------------------------------------------------------------------|----|--|
| 2 | Gaini | ng Access to the supply approval registry                                      | 2  |  |
|   | 2.1   | Website address                                                                | 2  |  |
|   | 2.2   | Login                                                                          | 3  |  |
| 3 | Comp  | Company Details                                                                |    |  |
|   | 3.1   | Welcome / landing page                                                         | 5  |  |
|   | 3.2   | Entering company and contact details                                           | 6  |  |
|   | 3.2.1 | Maintain Company                                                               | 6  |  |
|   | 3.2.2 | Waste Management Arrangement                                                   | 8  |  |
|   | 3.2.3 | Supply Approvals Issued                                                        | 9  |  |
| 4 | Enter | ing containers for approval                                                    | 11 |  |
|   | Conta | iner Status Types                                                              | 12 |  |
|   | 4.1   | Create New Container                                                           | 13 |  |
|   | 4.2   | Bulk Upload Containers                                                         | 16 |  |
|   | 4.3   | Bulk Upload Artwork                                                            | 17 |  |
|   | 4.4   | Submit Application                                                             | 19 |  |
|   | 4.5   | Pending Applications                                                           | 21 |  |
|   | Revie | w a Container (with artwork)                                                   | 22 |  |
| 5 | Conta | Container Registry: Personalising appearance, applying filters, saving reports |    |  |
|   | down  | loading data                                                                   | 23 |  |
| 6 | Loggi | ing Out                                                                        | 24 |  |

## 1 How to use this document and support

This document has been designed to assist you through the online application process to apply for a beverage container supply approval under the *Environment Protection (Beverage Containers and Plastic Bags) Act 2014* (the Act).

To avoid duplicating information in this document, please ensure that you have read the "Guidelines – Supply Approval" and have a waste management arrangement in place for your containers prior to applying for a container supply approval using the online application.

Throughout this document there are instructions for each stage of the application process with possible errors (highlighted in **red**) you may encounter and solutions (highlighted in **orange**) that may assist you. If these solutions do not work, error messages appear that have not been captured in this document, or you require support contact:

#### Email: <u>containerdeposit@nt.gov.au</u>

Phone: 1800 752 632

## 2 Gaining access to the supply approval registry

#### 2.1 Website address

The NT container supply approval registry can be accessed via the following URL:

www.containerapprovals.nt.gov.au

## 2.2 Login

| Northern Territory<br>Environment Protection Authority                                                                                                    |                                                                                                    |  |  |  |  |  |
|----------------------------------------------------------------------------------------------------|----------------------------------------------------------------------------------------------------|--|--|--|--|--|
| NT Container Supply Approval Registry                                                                                                    |                                                                                                    |  |  |  |  |  |
|                                                                                                    | Welcome: Logo                                                                                                    |  |  |  |  |  |
| Northern Territory Container Deposit Scheme – Container Supply Approval Registry                                                                                                    | Login                                                                                                    |  |  |  |  |  |
| The Territory Government is committed to protecting our environment by reducing litter, increasing recycling and reducing the amount of rubbish going to<br>our dumps. A key initiative to achieve this commitment is the introduction of a Container Deposit Scheme for the Territory. The Government has passed<br>legislation that will mandate a 10 cent deposit for redemption by consumers on approved containers.                                                                                                    | Username Login                                                                                                    |  |  |  |  |  |
| Under Part 2 of the Environment Protection (Beverage Container and Plastic Bags) Act 2011, manufacturers or first importers of requilated containers are<br>required to hold a supply approval issued by the CEO of the Department of Lands, Planing and the Environment (DLPE). The supply approval for the<br>containers will only be issued if the CEO is satisfied that the container bears the approved refund marking, is suitable for recycling, reuse or other<br>disposal considered appropriate by the CEO and that there is an ongoing, effective and appropriate waste management arrangement in place (other<br>factors may also be considered during the approval process). | Forgotten your password?<br>Forgotten your username or want further information or clarification? Contact<br>1800 752 532 or email <u>containerdeposit@nt.gov.au</u> |  |  |  |  |  |
| Under normal circumstances supply approvals will be held by the manufacturers of the product. Distributors, importers or beverage retailers will need to<br>seek a supply approval only if the containers are imported directly into the Northern Territory. Contact your distributor to find out if your products are<br>already covered by a supply approval.                                                                                                    |                                                                                                    |  |  |  |  |  |
| DLPE will issue manufacturers and importers of beverage containers with a username and password. If you require a supply approval for a beverage<br>container and have not been issued a username and password please contact 1800 752 632 or email <u>containerdeposit@nt gov au.</u>                                                                                                    |                                                                                                    |  |  |  |  |  |
| For further information about the Territory Government's Container Deposit Scheme visit www.ntepa.nt.gov.au.                                                                                                    |                                                                                                    |  |  |  |  |  |
|                                                                                                    |                                                                                                    |  |  |  |  |  |
|                                                                                                    |                                                                                                    |  |  |  |  |  |
|                                                                                                    |                                                                                                    |  |  |  |  |  |
|                                                                                                    |                                                                                                    |  |  |  |  |  |

Figure 1: Login page

The website is username and password protected and cannot be accessed without these elements. Both the username and password are issued by the Northern Territory Environment Protection Authority (NT EPA) and must be entered before proceeding.

Once the username and password has been entered click the login button (see Figure 1).

If you have not received, or have lost or forgotten your username and/or password use the links below:

|                            | Login                                                                                                    |  |
|----------------------------|----------------------------------------------------------------------------------------------------|--|
|                            | Username Login                                                                                                    |  |
| Use for forgotten password | Forgotten your password?                                                                                                    |  |
| Use for forgotten username | Forgotten your username or want further information or clarification? Contact<br>1800 752 632 or email <u>containerdeposit@nt.gov.au</u> |  |

Figure 2 – Links to use to obtain password or username

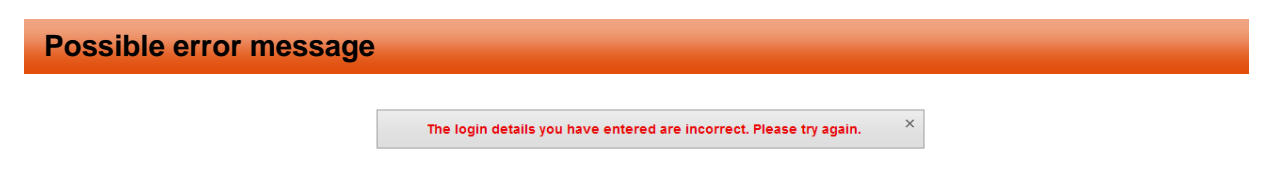

Figure 3 – Login page potential error

Reason: the username you have entered is correct, however the password you have entered is incorrect.

#### **Solution**

Enter in the correct password. Note that both fields are case sensitive. If the password is not known click on the 'Forgotten your password?' link (see Figure 2) and a new temporary password will be emailed. Passwords will not be issued verbally.

The temporary password will be emailed to the registered contact, not the person who sends the email using the above link. If you do not know who the registered contact is contact 1800 752 632.

| Possible error message   |                                               |  |  |  |
|--------------------------|-----------------------------------------------|--|--|--|
|                          |                                               |  |  |  |
|                          | There are no active users with that username. |  |  |  |
|                          | Figure 4 – Login page potential error         |  |  |  |
| Decent the uppersone you | , have entered in incorrect                   |  |  |  |

Reason: the username you have entered is incorrect.

#### Solution

Enter in the correct username. Note that both fields are case sensitive. If you do not have your username click on the email address link (see Figure 2) or call 1800 752 632 for further information.

## 3 Company details

## 3.1 Welcome / landing page

#### View upon first login

| Northern Territory<br>Environment Protection Authority                                                                                                    |                      |
|----------------------------------------------------------------------------------------------------|----------------------|
| NT Container Supply Approval Registry                                                                                                    |                      |
| Home           Home         Welcome to the Northern Territory Container Deposit Scheme – Container Supply Approval Registry.           The Registry toroides manufacturers and first importers of beverages the ability to apply for a supply approval online.           Company Details         Welv or edit company and/or contact details and view or upload Waste Management Arrangements.           Container registry         Weiw, add or edit container information and upload label artwork. Any edits made will be forwarded to DLPE for approval. Bulk upload facilities are available.           You cannot enter containers for approval until all your contact details have been provided. Click on the 'Company Details' button above. | Welcome: TESTNG Logo |

Figure 5 – Welcome/landing page upon first login

When a company enters the site for the first time, an application for a container supply approval cannot be entered until company details are inputted.

Click on Company Details button.

#### View upon subsequent logins

| Northern Territory<br>Environment Protection Authority                                                                                                    |                          |
|----------------------------------------------------------------------------------------------------|--------------------------|
| NT Container Supply Approval Registry                                                                                                    |                          |
| Home                                                                                                    | Welcome: 4PINESBEER Logo |
| Home                                                                                                    |                          |
| Welcome to the Northern Territory Container Deposit Scheme – Container Supply Approval Registry.                                                                                  |                          |
| The Registry provides manufacturers and first importers of beverages the ability to apply for a supply approval online.                                                           |                          |
| Company Details View or edit company and/or contact details and view or upload Waste Management Arrangements.                                                                     |                          |
| Container Registry View, add or edit container information and upload label artwork. Any edits made will be forwarded to DLPE for approval. Bulk upload facilities are available. |                          |
|                                                                                                    |                          |
|                                                                                                    |                          |

Figure 6 – Welcome/landing page once Company Details have been entered

### 3.2. Entering company and contact details

# It is mandatory to complete information on the 'Maintain Company' page prior to submitting an application for a container supply approval.

There are three sections on the Company Details page:

- <u>Maintain Company</u> (see section 3.2.1 below) provides all the contact details required for the supply approval. The email address that appears on this page will be the only email address used in correspondence regarding the container supply approval. It is also to this email address that password resets will be sent. Passwords will not be provided verbally.
- <u>Waste management arrangement</u> (see section 3.2.2 below) Supply approvals will only be issued if an approved waste management arrangement (WMA) is in place. Pursuant to Section 11 of the Act, the WMA is an arrangement made by CDS participants for the collection, sorting, aggregation and transport of regulated containers when empty and the reuse, recycling or other appropriate disposal of the containers when empty. The WMA is assessed as part of the container approval process (Section 23 of the Act). Once uploaded you will be able to view or download them at any time.
- <u>Supply approvals issued</u> (see section 3.2.3 below) supply approvals issued to your company will appear here. You are able to view or download supply approvals at any time.

## 3.2.1 Maintain Company

Table 1 – Company Details

| Section         | Field                 | Information                                                |
|-----------------|-----------------------|------------------------------------------------------------|
| Company         | Company Name          | Restricted – cannot be changed                             |
|                 | Username              | Restricted – cannot be changed                             |
|                 | Password              | Only type text in here if you wish to change the password. |
| Contact Details | Title (drop down box) | All fields are mandatory except 'Fax' and 'Mobile'.        |
|                 | First name            | The person listed as the Contact Person will be the main   |
|                 | Surname               | point of contact for the supply approval.                  |
|                 | Job title             |                                                            |
|                 | Email                 |                                                            |
|                 | Phone                 |                                                            |
|                 | Fax                   |                                                            |
|                 | Mobile                |                                                            |
| Physical        | Street No and street  | All fields are mandatory.                                  |
| Address         | City                  | Supply approvals will be issued to the Company at the      |
|                 | State                 | address supplied using this online application form        |
|                 | Postcode              | database.                                                  |
|                 | Country               |                                                            |
| Postal Address  | Street No and street  | All fields are mandatory.                                  |
|                 | City                  | Supply approvals will be issued to the Company at the      |
|                 | State                 | address supplied using this online application form        |
|                 | Postcode              | database.                                                  |
|                 | Country               |                                                            |
| Other company   | ABN/ACN               | Mandatory. If you are a non-Australian company, insert the |
| information     |                       | company registration number from the country you are       |
|                 |                       | registered in.                                             |
|                 | Website               | Optional                                                   |

- Once all information has been entered click 'Save'.
- If you click 'Cancel' the changes will not be saved.
- Once all information has been entered click 'Save'.
- If you click 'Cancel' the changes will not be saved.

|                                                                                                    | NT C                                                                                                    | ontainer Supply Approval Registry                                                                                                    |
|----------------------------------------------------------------------------------------------------|----------------------------------------------------------------------------------------------------|----------------------------------------------------------------------------------------------------|
| Home Maintain Company                                                                                                    |                                                                                                    |                                                                                                    |
| Naintain Company                                                                                                    |                                                                                                    |                                                                                                    |
|                                                                                                    |                                                                                                    | Cancel Save                                                                                                    |
| Company                                                                                                    |                                                                                                    |                                                                                                    |
| Company N                                                                                                    | ame Go Go Juice                                                                                                    |                                                                                                    |
| Usern                                                                                                    | ame gogoju                                                                                                    |                                                                                                    |
| Passy                                                                                                    | (existing passwords are not disp                                                                                                    | aved. only enter data in this field if you want to set/chance the password)                                                                                                    |
| Contact Details                                                                                                    |                                                                                                    |                                                                                                    |
|                                                                                                    | Title Miss 💌 (optional)                                                                                                    |                                                                                                    |
| First N                                                                                                    | ame Georgina                                                                                                    |                                                                                                    |
| Surn                                                                                                    | ame Juice                                                                                                    |                                                                                                    |
| Job                                                                                                    | Title CE                                                                                                    |                                                                                                    |
| E                                                                                                    | mail info@gogo.com.au                                                                                                    |                                                                                                    |
| PI                                                                                                    | none 03 2563 2658                                                                                                    |                                                                                                    |
|                                                                                                    | Fax 02 4569 1256                                                                                                    | (optional)                                                                                                    |
| M                                                                                                    | bile                                                                                                    | (optional)                                                                                                    |
| Physical Address                                                                                                    |                                                                                                    |                                                                                                    |
| Street No and St                                                                                                    | reet 50 Highway Drive                                                                                                    |                                                                                                    |
|                                                                                                    | City Tullamarine                                                                                                    |                                                                                                    |
| s                                                                                                    | tate Victoria                                                                                                    |                                                                                                    |
| Posto                                                                                                    | code 3002                                                                                                    |                                                                                                    |
| Соц                                                                                                    | ntry Australia                                                                                                    |                                                                                                    |
| Postal Address                                                                                                    |                                                                                                    |                                                                                                    |
| Street No and St                                                                                                    | reet PO Box 36598                                                                                                    |                                                                                                    |
|                                                                                                    | City Tullamarine                                                                                                    |                                                                                                    |
| S                                                                                                    | tate Victoria                                                                                                    |                                                                                                    |
| Posto                                                                                                    | code 3002                                                                                                    |                                                                                                    |
| Cou                                                                                                    | ntry Australia                                                                                                    |                                                                                                    |
| Other Company Information                                                                                                    |                                                                                                    |                                                                                                    |
| ABN                                                                                                    | ACN 12 356 698 547                                                                                                    | (or other company number for non-Australian companies)                                                                                                    |
| Wet                                                                                                    | site www.gogojuice.com.au                                                                                                    | (optional)                                                                                                    |
| Vaste Management Arrangement                                                                                                    |                                                                                                    |                                                                                                    |
| 'ursuant to Part 2 of the Environment P<br>ipprovals will only be issued if an ongoi<br>ipproved Materials Coordinator for the o<br>ive effect to the CDS principles that hav<br>Please upload your waste managemen | rotection (Beverage Containers and Pil<br>ng, effective and appropriate waste ma<br>ollection, sorting and aggregation of re<br>e been developed by the Minister for er<br>t arrangement(s) using the 'Upload WM | astic Bags) Act 2011, supply approvals must be obtained by manufacturers or first importers of regulated containers. Supply<br>magement arrangement (WIA) is in place. The WIA is an arrangement between a beverage manufacturer (or first importer) and an<br>guilated containers when empty and the reuse, recycling or othere appropriate disposal of the containers when empty. The WIA must<br>nsuring the arrangements are effective, efficient and equitable. The WIA is assessed as part of the container approval process.<br>IA' button below. |
| Filename Date Unio                                                                                                    | aded Download                                                                                                    |                                                                                                    |
| Juice_WMA_glass.docx 19/07/201                                                                                                    | 1 12:59 Download                                                                                                    | NOTE: To Upload a                                                                                                    |
| GoGo_WMA_pet.docx 19/07/201                                                                                                    | 1 12:55 Download                                                                                                    | WMA go to section 3.2.2.                                                                                                    |
| Upload WMA                                                                                                    |                                                                                                    |                                                                                                    |
| Supply Approvals Issued                                                                                                    |                                                                                                    |                                                                                                    |
| Filename                                                                                                    | Date Uploaded Download                                                                                                    | NOTE: Supply                                                                                                    |
| GoGo supply approval12548 docx                                                                                                    | 19/07/2011 13:57 Download                                                                                                    | approvals. See section                                                                                                    |

Figure 7 – Company Details page (including example data)

Possible error message

| ntepa Northern Terr<br>Environment | tory<br>Protection Authority                                                          |                    |                        |
|------------------------------------|---------------------------------------------------------------------------------------|--------------------|------------------------|
| •                                  | NT Container Supply Approval                                                          | Registry           |                        |
|                                    |                                                                                       |                    | Welcome. GOGOJU Luguar |
| Home Maintain Company              |                                                                                       |                    | <b>_</b>               |
|                                    | 3 errors have occurred                                                                | ×                  |                        |
|                                    | First Name must have some value.                                                      |                    |                        |
|                                    | <ul> <li>Sumame must have some value.</li> <li>Phone must have some value.</li> </ul> |                    |                        |
|                                    |                                                                                       |                    |                        |
| Maintain Company                   |                                                                                       |                    |                        |
|                                    |                                                                                       |                    | Save                   |
| Company                            |                                                                                       |                    |                        |
| Company Name Go Go J               | ce                                                                                    |                    |                        |
| Username gogoju                    |                                                                                       |                    |                        |
| Password                           |                                                                                       |                    |                        |
| (existing                          | asswords are not displayed, only enter data in this field if you want to set/cha      | ange the password) |                        |
| Title Mice                         |                                                                                       |                    |                        |
| First Name                         |                                                                                       |                    |                        |
| First Name must have some value.   |                                                                                       |                    |                        |
| Surname r                          |                                                                                       |                    |                        |

Figure 8 – Registering a container potential error

Reason: All fields are mandatory unless specifically labelled as optional. The system will alert the user to which field is missing information.

#### Solution

Enter in the required fields and click 'Save'.

#### NEXT STEP

- Click 'Cancel' (top right) or 'Home' (top left) to return to welcome/landing page; or
- Scroll down to 'waste management arrangement' section and upload your waste management arrangement (see next section).

#### 3.2.2 Waste management arrangement

A waste management arrangement (WMA) is an arrangement made by two or more CDS participants for:

- a) the collection, sorting, aggregation and transport of regulated containers when empty; and
- b) the reuse, recycling or other appropriate disposal of the containers when empty.

WMAs are subject to NT EPA approval. The WMA is one component of an application for a container supply approval that will be assessed in consideration of a supply approval application and is a critical part of the process. As many WMAs can be uploaded as necessary.

**Note**: Once a WMA is uploaded, it cannot be removed from the database. It can, however, be viewed or downloaded at any time by the user. The files will be sorted by date with the most recent WMA at the top of the list.

To upload a waste management arrangement click 'Upload WMA' (Figure 7) and a pop up will appear (see Figure 9). Click 'Browse' and navigate through your documents and click 'Open'. The file path is inserted into the field next to 'New WMA'.

Click 'Create'.

The Upload WMA screen disappears and you return to the company details page.

| 🏉 Upload Wi | 1A - Windows Internet Explorer |               |
|-------------|--------------------------------|---------------|
| WMA         |                                | <u>*</u>      |
|             |                                | Cancel Create |
| New WM      | A                              | Browse        |

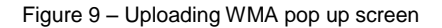

#### **Possible error message**

| 🜔 Upload WMA - Windows Internet Explorer |               |
|------------------------------------------|---------------|
| 1 error has occurred                     | × 🔺           |
| New WMA must have some value.            |               |
| WMA                                      |               |
|                                          | Cancel Create |
| New WMA<br>New WMA must have some value. | Browse        |

Figure 10 – Upload WMA potential error

Reason: 'Create' was selected but no document was selected to be uploaded.

#### **Solution**

Upload a WMA as described above.

#### NEXT STEP

• Select 'Cancel' (top right) or 'Home' (top left) to return to the main welcome/landing page.

## 3.2.3 Supply approvals issued

#### NT Container Supply Approval Registry – User Manual

Once container supply approvals have been issued by the NT EPA, the approval document will appear in this section. The user will be able to view and download the document at any time. Approvals will be sorted by date with the most recent at the top of the list. Supply approvals will also be issued to the company via the postal and email address provided on the Maintain Company page.

To view or download the approval document, click the 'Download' link (see Figure 7).

#### NEXT STEP

• Select 'Cancel' (top right) or 'Home' (top left) to return to the main welcome/landing page.

#### **Entering containers for approval** 4

Once the Company Details page has been populated, the main welcome/landing page now has the second button available for use: 'Container Registry'.

| ntepa Northern Territory<br>Environment Protection Authority                                                                                                    |   |  |  |  |
|----------------------------------------------------------------------------------------------------|---|--|--|--|
| NT Container Supply Approval Registry                                                                                                    |   |  |  |  |
| Welcome to the Northern Territory Container Deposit Scheme – Container Supply Approval Registry.                                                                                    | 1 |  |  |  |
| The Registry provides manufacturers and first importers of beverages the ability to apply for a supply approval online.                                                             |   |  |  |  |
| Company Details View or edit company and/or contact details and view or upload Waste Management Arrangements.                                                                       |   |  |  |  |
| Container Registry View, add or edit container information and upload label artwork. Any edits made will be forwarded to NRETAS for approval. Bulk upload facilities are available. |   |  |  |  |
|                                                                                                    | / |  |  |  |

Figure 11 – Welcome/landing page once company details have been entered

If no containers are loaded into the system the screen will look like the following:

| ICC DC Environment Protection Authority                                                                 |  |
|----------------------------------------------------------------------------------------------------|--|
| NT Container Supply Approval Registry                                                                   |  |
| Ville / Williamst Meghan J                                                                              |  |
| ompany                                                                                                  |  |
| Company Name Go Go Juice Contact Person Miss Georgina Juice                                             |  |
| Contact Email info@gogo.com.au Contact Phone 03 2563 0256                                               |  |
|                                                                                                    |  |
| leverage Container Data                                                                                 |  |
| Q- Go Actions -                                                                                         |  |
| No data found.                                                                                          |  |
| Create New Container Bulk Upload Containers Bulk Upload Artwork Submit Application Pending Applications |  |

Figure 12 - Container Registry page with no containers uploaded

From the Container Registry page the options include: (these options are further explored in the following sections)

| Table 2 - Container Registration opt |                                                                                                    |
|--------------------------------------|----------------------------------------------------------------------------------------------------|
| View WMA's                           | This selection opens a pop-up where WMA's can be viewed or<br>downloaded. To upload a WMA return to the Company Details<br>page and use the 'Upload' button under the 'Waste Management<br>Arrangement' section. |
| Create New Container                 | Use this function to enter containers individually.                                                                                                    |
| (see section 4.1)                    |                                                                                                    |
| Bulk Upload                          | Use this function to upload many containers at once using a                                                                                                    |
| Containers                           | .csv' spreadsheet available for download on the Bulk Upload                                                                                                    |
| (see section 4.2)                    | page.                                                                                                    |
| Bulk Upload Artwork                  | Use this function to upload the artwork of many containers at the                                                                                                    |
| (see section 4.3)                    | same time using a '.zip' file.                                                                                                    |
| Submit Application                   | Once all the information is uploaded, this button will submit all                                                                                                    |
| (see section 4.4)                    | the containers with the status 'Uncommitted'.                                                                                                    |
| Pending Applications                 | Use this function to check which containers have been submitted                                                                                                    |
| (see section 4.5)                    | for approval.                                                                                                    |
|                                      |                                                                                                    |

Table 2 - Container Registration options

If containers have been loaded into the system the screen will look like the following:

| Compan<br>Compan<br>Contac<br>View | y<br>y Name Go Go J<br>:t Email info@go<br>WMA's | uice Contaet  | Person Miss Georgina Jr<br>Phone 03 2563 0256 | Jice                  | Uploaded WMA<br>These WMA's are<br>Filenam<br>Juice_WMA_gla<br>GoGo_WMA_pe | read only. New<br>e Date<br>ass.docx 19/0<br>et.docx 19/0 | or revised WMA's<br>Dploaded<br>17/2011 12:59<br>17/2011 12:55 | s can be uploaded o<br>Download<br>Download<br>Download | on the Company Detail<br>row(s) 1 - 2 o | s page.        | Filter<br>Rows Pe<br>Format | r Page<br>port      |
|------------------------------------|--------------------------------------------------|---------------|-----------------------------------------------|-----------------------|----------------------------------------------------------------------------|-----------------------------------------------------------|----------------------------------------------------------------|---------------------------------------------------------|-----------------------------------------|----------------|-----------------------------|---------------------|
| Beverag                            | e Container D                                    | ata           | Go Action                                     | s                     |                                                                            |                                                           |                                                                |                                                         |                                         |                | Help                        | d                   |
|                                    | <u>Status</u>                                    | Product Name  | Product Identifier                            | Container<br>Capacity | Container<br>Material<br>Type                                              | <u>Colour</u>                                             | Label<br>Material                                              | WMA in<br>Place                                         | CDS<br>Coordinator                      | Application ID | Approval<br>Date            | Last<br>Changed     |
| 1                                  | Uncommitted                                      | liquiddream   | 12365989                                      | 1200ml                | Aluminium                                                                  | -                                                         | Printed                                                        | Y                                                       | NT CDS<br>collectors                    |                |                             | 28/07/2011<br>14:51 |
| 1                                  | Uncommitted                                      | liquiddream   | 12365990                                      | 1300ml                | Aluminium                                                                  | -                                                         | Printed                                                        | Y                                                       | NT CDS<br>collectors                    | -              | -                           | 28/07/2011<br>14:51 |
| 1                                  | Uncommitted                                      | liquiddream   | 12365993                                      | 1600ml                | Aluminium                                                                  | -                                                         | Printed                                                        | Y                                                       | NT CDS<br>collectors                    | -              | -                           | 28/07/2011<br>14:51 |
| 1                                  | Uncommitted                                      | liquiddream   | 12365994                                      | 1700ml                | Glass                                                                      | Clear                                                     | Printed                                                        | Y                                                       | NT CDS<br>collectors                    |                |                             | 28/07/2011<br>14:51 |
| 1                                  | Uncommitted                                      | liquiddream   | 12365995                                      | 1800ml                | Glass                                                                      | Clear                                                     | Printed                                                        | Y                                                       | NT CDS<br>collectors                    | -              | -                           | 28/07/2011<br>14:51 |
| 1                                  | Uncommitted                                      | liquiddream   | 12365996                                      | 1900ml                | Glass                                                                      | Clear                                                     | Printed                                                        | Y                                                       | NT CDS<br>collectors                    | -              | -                           | 28/07/2011<br>14:51 |
| 1                                  | Uncommitted                                      | liquiddream   | 12365997                                      | 2000ml                | Glass                                                                      | Green                                                     | Printed                                                        | Y                                                       | NT CDS<br>collectors                    | -              | -                           | 28/07/2011<br>14:52 |
| 1                                  | Uncommitted                                      | liquiddream   | 12365998                                      | 2100ml                | Glass                                                                      | Green                                                     | Printed                                                        | Y                                                       | NT CDS<br>collectors                    | -              | -                           | 28/07/2011<br>14:52 |
| Creat                              | e New Containe                                   | r Bulk Upload | d Containers Bulk                             | Upload Artwork        | Submit Ap                                                                  | pplication                                                | Pending                                                        | ) Applications                                          | Disclaimer   Privacy                    |                |                             | 1-15 🕽              |
|                                    |                                                  |               | W.                                            |                       |                                                                            | W.                                                        |                                                                |                                                         | _                                       |                |                             |                     |

Figure 13 – View of Container Registry page with containers uploaded

#### **Container Status Types**

The database provides several status types:

Table 3 – Container approval status

| Uncommitted | This refers to all containers that have been uploaded but not submitted for approval. Any change made to a container will automatically change the status to 'Uncommitted' where it will need to be submitted for approval. |
|-------------|----------------------------------------------------------------------------------------------------|
| Pending     | Once containers have been submitted for approval, the status changes to Pending whilst the NT EPA considers the application.                                                                                                |
| Approved    | Containers with this status have been considered and approved by the NT EPA and are covered by a container supply approval. To view the supply approval, refer to 3.2.3.                                                    |
| Rejected    | Containers with this status have been considered and rejected by the NT EPA. Containers without a supply approval are prohibited from sale in the Territory.                                                                |
| Expired     | Once approved, container supply approvals last for a minimum of 5 years.<br>When the supply approval expires, the status of the container changes to<br>'Expired' and cannot be sold into the Territory.                    |
| Retired     | Manufacturers have the option of retiring containers they no longer sell into the Territory and do not require the supply approval.                                                                                         |

#### How to review container details

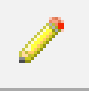

This icon indicates that further information is available about the container. On the Container Registry page click on this icon next the container. The Container Review page will open. Any changes made will revert the container to the 'Uncommitted' status and any supply approvals issued for the container will not be valid.

## 4.1 Create New Container

|                         |                                                                           | NT Conta                    | ainer Supply A        | pproval Regist         | rv                                    |                |
|-------------------------|---------------------------------------------------------------------------|-----------------------------|-----------------------|------------------------|---------------------------------------|----------------|
|                         |                                                                           |                             |                       |                        | .,                                    | Welcome: TDULD |
| Home Container Regi     | stry Add / Edit Container                                                 |                             |                       |                        |                                       |                |
| /                       |                                                                           |                             |                       |                        |                                       |                |
| Add / Edit Container    |                                                                           |                             |                       |                        | Company                               |                |
|                         | Create &                                                                  | & Create New Create & Creat | e Copy Create & Close | Create & Review Cancel | Company Name Test                     |                |
| Des durat Name          | CoCo Inico Oceano Dulo Free                                               |                             |                       |                        | Contact Person                        |                |
| Product Name            | Good Juice Orange Pulp Free                                               |                             |                       |                        | Contact Email tracey.duldig@nt.gov.au |                |
| Product Identifier      | 51263445450JPF                                                            | (SKU or barcode)            |                       |                        | Contact Phone                         |                |
| Container Capacity      | 600                                                                       |                             |                       |                        |                                       |                |
| Measurement Unit        | mL 👻                                                                      |                             |                       |                        |                                       |                |
| Container Material Type | Select Value                                                              |                             |                       |                        |                                       |                |
| Colour (glass only)     | Clear                                                                     | (optional)                  |                       |                        |                                       |                |
| Label Material          | Printed paper                                                             |                             |                       |                        |                                       |                |
| Label Artwork           |                                                                           |                             | Browse                |                        |                                       |                |
|                         | Recommended individual file size:<br>File types accepted: JPEG, GIF, TIFF | IMB.<br>, PNG, Bitmap, PDF. |                       |                        |                                       |                |
| WMA in Place            | Yes -                                                                     |                             |                       |                        |                                       |                |
| CDS Coordinator         | - Select Value                                                            |                             |                       |                        |                                       |                |

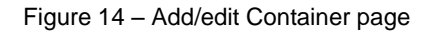

Table 4 - New container fields

| Field                     | Information                                              | Mandatory |
|---------------------------|----------------------------------------------------------|-----------|
| Product Name              | Unrestricted.                                            | Yes       |
| Product Identifier        | The product identifier must be a unique identifier and   | Yes       |
|                           | can be numbers or text or a combination of both. A       |           |
|                           | barcode or SKU can be used. As long as the identifier    |           |
|                           | is unique within the products for your company, the      |           |
|                           | system will accept it.                                   |           |
| Container                 | Only numerical entries are accepted.                     | Yes       |
| Capacity                  |                                                          |           |
| Measurement Unit          | Use drop down box.                                       | Yes       |
| <b>Container Material</b> | Use drop down box.                                       | Yes       |
| Туре                      |                                                          |           |
| Colour (glass             | Colour becomes mandatory if 'Glass' is selected in       | Sometimes |
| only)                     | 'Container Material Type' field above.                   |           |
| Label Material            | Advise what the label is made from.                      | Yes       |
| Label Artwork             | Upload the Label Artwork using the 'Browse' button.      | Yes       |
|                           | File sizes should be kept to 1MB with the following file |           |
|                           | types accepted: JPEG, GIF, TIFF, PNG, Bitmap and         |           |
|                           | PDF. The refund marking must be legible in the           |           |
|                           | image.                                                   |           |
| WMA in place              | Use drop down box.                                       | Yes       |
| CDS Coordinator           | Use drop down box.                                       | Yes       |

| Possible error messa                                           | ige                                                                                    |                                |                   |
|----------------------------------------------------------------|----------------------------------------------------------------------------------------|--------------------------------|-------------------|
|                                                                |                                                                                        |                                |                   |
|                                                                |                                                                                        |                                |                   |
|                                                                |                                                                                        |                                |                   |
| otena Northern Ter                                             | ritory                                                                                 |                                |                   |
| Environment                                                    | Protection Authority                                                                   |                                |                   |
|                                                                | NT Container Supply Approval Regi                                                      | stry                           | Welcome: TDULD Lc |
| Home Container Registry Add / Edit Container                   |                                                                                        |                                |                   |
|                                                                | 5 errors have occurred                                                                 | ×                              |                   |
|                                                                | Container Capacity must have some value.                                               |                                |                   |
|                                                                | Container Material Type must have some value.     Label Material must have some value. |                                |                   |
|                                                                | CDS Coordinator must have some value.     WMA in Place must have some value.           |                                |                   |
| Add / Edit Container                                           |                                                                                        | Company                        |                   |
| Create                                                         | & Create New Create & Create Copy Create & Close Create & Review Cr                    | ancel Company Name Go Go Juice |                   |
| Product Name GoGo Juice Ora                                    | ange Pulp Free                                                                         | Contact Person Miss Georgina   |                   |
| Product Identifier 5126344545OJ                                | PF (SKU or barcode)                                                                    | Contact Email info@gogo.com.au |                   |
| Container Capacity<br>Container Capacity must have some value. |                                                                                        | Contact Phone 03 2563 0256     |                   |
| Measurement Unit mL                                            | •                                                                                      |                                |                   |
| Container Material Type - Select Value                         |                                                                                        |                                |                   |
| Colour (glass only)                                            | (optional)                                                                             |                                |                   |
| Label Material Label Material                                  |                                                                                        |                                |                   |
| Label Artwork<br>Recommended i                                 | Browse                                                                                 |                                |                   |
| File types accept                                              | ed: JPEG, GIF, TIFF, PNG, Bitmap, PDF.                                                 |                                |                   |

Figure 15 – Add/edit Container page potential error message

Reason: all fields are mandatory unless otherwise stated. The system advises you which fields require information.

#### Solution

Enter in the missing information.

| Possible error message                                                                                                    |                                                                                                    |
|----------------------------------------------------------------------------------------------------|----------------------------------------------------------------------------------------------------|
| Northern Territory<br>Environment Protection Authority<br>NT Container Supply Approval Registry                                                                                                    |                                                                                                    |
| Home / Container Registry / Add / Edit Container  I error has occurred  The product identifier you have entered has already been used by your company. This product identifier must be unique within your company and can be a barcode or SKU. Please re-enter.                                                                            |                                                                                                    |
| Add / Edit Container         Create & Create New       Create & Create Copy       Create & Close       Create & Review       Cancel         Product Name       Iiquiddream         Product Identifier       Product Identifier         The product Identifier must be unique with your company. This       12365989       (SKU or barcode) | Company<br>Company Name Go Go Juice<br>Contact Person Miss Georgina<br>Juice<br>Contact Email Info@gogo.com.au<br>Contact Phone 03 2563 0256 |

Figure 16 – Add/edit Container page – duplicate product identifier potential error message

Reason: the product identifier that has been entered is not unique and has already been used by your company.

#### **Solution**

Check to ensure that the product has not already been uploaded into the system. Use a unique product identifier.

#### NEXT STEP

| Table 5 – Product checklist |                                                                   |
|-----------------------------|-------------------------------------------------------------------|
| Create & Create New         | This function saves the container and opens a new entry.          |
| Create & Create Copy        | This function saves the container and copies the information into |
|                             | a new container entry. Changes must be made.                      |
| Create & Close              | This function saves the container, closes the page and returns to |
|                             | the Container Registry page.                                      |
| Create & Review             | This function saves the container and opens the container review  |
|                             | page.                                                             |
| Cancel                      | This function does not save the container, closes the page and    |
|                             | returns to the Container Registry page.                           |

## 4.2 Bulk Upload Containers

| Northern Territory<br>Environment Protection Authority |                         |
|--------------------------------------------------------|-------------------------|
| • NT Container Supply Approval Regis                   | try                     |
| Home Container Registry Bulk Upload Containers         | vreicome. Guiduru Luguu |
| Company                                                |                         |
| Company Name Go Go Juice                               |                         |
| Contact Person Miss Georgina Juice                     |                         |
| Contact Email info@gogo.com.au                         |                         |
| Contact Phone 03 2563 0256                             |                         |
| Bulk Upload                                            |                         |
| Get Template Download Template CSV                     |                         |
| New CSV File Browse                                    |                         |
| Upload Containers                                      |                         |

|    | А            | В                  | С                  | D                | E                       | F      | G              | Н            | I                 | J | - |
|----|--------------|--------------------|--------------------|------------------|-------------------------|--------|----------------|--------------|-------------------|---|---|
| 1  | PRODUCT_NAME | PRODUCT_IDENTIFIER | CONTAINER_CAPACITY | MEASUREMENT_UNIT | CONTAINER_MATERIAL_TYPE | COLOUR | LABEL_MATERIAL | WMA_IN_PLACE | CDS_COORDINATOR   |   |   |
| 2  | liquiddream  | 12365983           | 600                | ml               | Aluminium               |        | Printed        | Yes          | NT CDS collectors |   |   |
| 3  | liquiddream  | 12365984           | 700                | ml               | Aluminium               |        | Printed        | Yes          | NT CDS collectors |   |   |
| 4  | liquiddream  | 12365985           | 800                | ml               | Aluminium               |        | Printed        | Yes          | NT CDS collectors |   |   |
| 5  | liquiddream  | 12365986           | 900                | ml               | Aluminium               |        | Printed        | Yes          | NT CDS collectors |   |   |
| 6  | liquiddream  | 12365987           | 1000               | ml               | Aluminium               |        | Printed        | Yes          | NT CDS collectors |   |   |
| 7  | liquiddream  | 12365988           | 1100               | ml               | Aluminium               |        | Printed        | Yes          | NT CDS collectors |   |   |
| 8  | liquiddream  | 12365989           | 1200               | ml               | Aluminium               |        | Printed        | Yes          | NT CDS collectors |   |   |
| 9  | liquiddream  | 12365990           | 1300               | ml               | Glass                   | Clear  | Printed        | Yes          | NT CDS collectors |   |   |
| 10 | liquiddream  | 12365991           | 1400               | ml               | Glass                   | Clear  | Printed        | Yes          | NT CDS collectors |   |   |
| 11 | liquiddream  | 12365992           | 1500               | ml               | Glass                   | Clear  | Printed        | Yes          | NT CDS collectors |   |   |
| 12 | liquiddream  | 12365993           | 1600               | ml               | Glass                   | Clear  | Printed        | Yes          | NT CDS collectors |   |   |
| 13 | liquiddream  | 12365994           | 1700               | ml               | Glass                   | Clear  | Printed        | Yes          | NT CDS collectors |   |   |
| 14 | liquiddream  | 12365995           | 1800               | ml               | Glass                   | Green  | Printed        | Yes          | NT CDS collectors |   |   |
| 15 | liquiddream  | 12365996           | 1900               | ml               | Glass                   | Green  | Printed        | Yes          | NT CDS collectors |   |   |
| 16 | liquiddream  | 12365997           | 2000               | ml               | Glass                   | Green  | Printed        | Yes          | NT CDS collectors |   |   |

Figure 17 – Bulk Upload Containers pop up page and process

To upload many containers at once, a bulk upload facility is available. This function could be utilised with data from your own system.

- Download the following information from your system:
  - Product Name
  - Product Identifier ensure it is a unique number it cannot be duplicated.
  - Container Capacity
  - o Measurement Unit
  - Container Material Type. Note this is a restricted field. Go to the 'Add/Edit Container' page and view the drop down box next to the 'Container Material Type' field to view the updated material types in the database.
  - o Colour this field is only mandatory is the Container Material Type is Glass
  - o Label Material
  - WMA in place Note that this is a restricted field. Enter Yes or No.
  - CDS Coordinator– Note that this is a restricted field. Go to the 'Add/Edit Container' page and view the drop down box next to the 'CDS Coordinators' field to view the approved CDS coordinators.

#### NT Container Supply Approval Registry – User Manual

- Download the .csv file from the Bulk Upload Containers page (see #1 on Figure 17)
- Copy and paste the data from your system to the .csv file, ensuring the headers on the downloaded file do not change, including the order of the columns from left to right.
- Save the file on your computer. Ensure it remains a .csv file.
- Using the 'Browse' button on the Bulk Upload Containers page (see #2 on Figure 17).
- Navigate to your saved .csv file.
- Once selected, click the 'Upload Containers' button (see #3 on Figure 17).

## 4.3 Bulk Upload Artwork

| ntepa Northern Territory<br>Environment Protection Authority                                                                                                    |   |
|----------------------------------------------------------------------------------------------------|---|
| NT Container Supply Approval Regist                                                                                                    | У |
| Bulk Upload Artwork                                                                                                    |   |
| Use this screen to upload multiple label artwork files at once. Please read the following prior to uploading any files:<br>• Ensure each label arkwork file has the same file name as the product identifier it represents and has a file extension i.e. 55-666778-22.jpg.<br>• Zip all the label arkwork file sogether into a single ja file and ensure the jafi file has the extension jaft<br>• During uploading, the arkwork file in the zip file that matches the product identifier will be automatically linked to the container with the matching product identifier. |   |
| To upload your zip file: Click on the Browse button (below) and navigate to the file and once selected, press Upload                                                                                                    |   |
| WARNING: This function will load the artwork onto the container regardless of the containers approval status. In doing so the container approval status will revert to 'Uncommitted' meaning it may need to be re-submitted for approval.                                                                                                    |   |
| Upload Browse                                                                                                    |   |
| Upload                                                                                                    |   |

Figure 18 – Bulk Upload Artwork

Artwork must be viewed to enable verification that the approved refund marking is aligned with the Act and supporting legislation.

Artwork can be uploaded in bulk using this function.

Note:

- File sizes should be kept to 1MB in size.
- File types accepted: JPEG, GIF, TIFF, PNG, Bitmap and PDF.
- The refund marking must be legible in the image.
- Artwork files need to be saved with the same product identifier used when entering the beverage container.
- Group all files into one folder and use the zip function to combine into one file.
- Use the .zip file to upload in the Bulk Upload Artwork page.

#### More information about using the zip function

Internet Explorer:

- Highlight all the artwork files intending to be uploaded.
- Right click: click on 'Send to', click on 'Compressed (zipped) Folder'.
- Save the file using a filename that is meaningful.
- Use this file to upload using the Bulk Upload Artwork function.

#### Mac:

- Highlight all the files intending to be uploaded.
- Right click: click on 'Compress Items'.
- Save the file using a filename that is meaningful.
- Use this file to upload using the Bulk Upload Artwork function.

Possible error message

1 error has occurred
 Vpload must have some value.

Figure 19 – Bulk Artwork upload potential error message

Reason: the 'Upload' button was clicked without inserting a file.

#### Solution

Upload a file as instructed above.

| Possible error message                                                                                                    |  |
|----------------------------------------------------------------------------------------------------|--|
|                                                                                                    |  |
| Internal Protection Authority                                                                                                    |  |
| NT Container Supply Approval Registry                                                                                                    |  |
| Home Container Registry Buik Upload Artwork                                                                                                    |  |
| Artwork Loaded ×                                                                                                    |  |
| Bulk Upload Artwork                                                                                                    |  |
| Use this screen to upload multiple label artwork files at once. Please read the following prior to uploading any files:<br>• Ensure each label attwork files together into a single zip file and ensure the zip file has the extension zip<br>• Zip all the label attwork files together into a single zip file and ensure the zip file has the extension zip<br>• During uploading, the attwork file in the zip file that matches the product identifier will be automatically linked to the container with the matching product identifier. |  |
| To upload your zip file:<br>Citick on the Browse button (below) and navigate to the file and once selected, press Upload                                                                                                    |  |
| WARNING: This function will load the artwork onto the container regardless of the containers approval status. In doing so the container approval status will revert to 'Uncommitted' meaning it may need to be re-submitted for approval.                                                                                                    |  |
| Upload Browse                                                                                                    |  |
| bulkt jpg could NOT be linked to a container so was not uploaded.<br>bulk2.jpg could NOT be linked to a container so was not uploaded.<br>bulk2.jpg could NOT be linked to a container so was not uploaded.                                                                                                    |  |
| Upload                                                                                                    |  |

Figure 20 – Bulk Artwork upload potential error message

Reason: the files contained within the zipped or compressed file did not have matching file names to the 'Product Identifier' fields of the containers within the database. The files were not uploaded.

#### Solution

Check that each file name within the zipped or compressed file matches that used as the 'Product Identifier' for the container you are trying to upload artwork for. Once checked, try to upload the zipped or compressed folder again.

If you are unsuccessful return to the Container Registry page, click on the review icon *l* for each container and upload the artwork using the 'Browse' button.

#### 4.4 Submit Application

Once all container information and artwork has been uploaded (either using the bulk upload function or inputting one by one) click on the 'Submit Application' button (see Figure 13).

The database provides a summary screen for review (see Figure 21).

Click 'Submit Application' to proceed or 'Close' to cancel.

| ubmit Applicati          | ion - Windows Int   | ernet Explor   | er                            |                   |                   |                           |                 |                          |               |
|--------------------------|---------------------|----------------|-------------------------------|-------------------|-------------------|---------------------------|-----------------|--------------------------|---------------|
|                          |                     |                | _                             |                   |                   |                           |                 |                          |               |
|                          |                     |                |                               |                   |                   |                           |                 |                          |               |
| ontainers                |                     |                |                               |                   |                   |                           |                 |                          |               |
|                          |                     |                |                               |                   |                   |                           |                 |                          |               |
| Name                     | Identifier          | Capacity       | Container<br>Material<br>Type | Glass Colour      | Label Material    | Label Artwork Name        | WMA<br>In Place | Materials<br>Coordinator | <u>Status</u> |
| brewman2                 | 12385487541         | 600ml          | Glass                         | Clear             | paper             | ntgvertlefttop_colour.jpg | Y               | NT CDS collectors        | Uncommitted   |
| brewman3                 | 12385487542         | 650ml          | Paper                         |                   | self print        | Winter.jpg                | Y               | NT CDS collectors        | Uncommitted   |
| brewman4                 | 12385487543         | 675ml          | Paper                         |                   | plastic           | Water lilies.jpg          | Y               | NT CDS collectors        | Uncommitted   |
| brewman5                 | 12385487544         | 800ml          | Paper                         |                   | paper             | Sunset.jpg                | Y               | NT CDS collectors        | Uncommitted   |
| brewman6                 | 12385487545         | 925ml          | Paper                         |                   | self print        | Blue hills.jpg            | Y               | NT CDS collectors        | Uncommitted   |
| brewman7                 | 12385487546         | 1050ml         | Paper                         |                   | plastic           | IMAGE014.JPG              | Y               | NT CDS collectors        | Uncommitted   |
| brewman8                 | 12385487547         | 1175ml         | Paper                         |                   | paper             | img-401144354-0001.pdf    | Y               | NT CDS collectors        | Uncommitted   |
| brewman9                 | 12385487548         | 1300ml         | Paper                         |                   | self print        | IMAGE015.JPG              | Y               | NT CDS collectors        | Uncommitted   |
| brewman10                | 12385487549         | 1425ml         | Paper                         |                   | plastic           | ntgvertlefttop_colour.jpg | Y               | NT CDS collectors        | Uncommitted   |
| ownload                  |                     |                |                               |                   |                   |                           |                 |                          |               |
| hoso containo            | re have vette he c  | ubmitted for   | approval Plac                 | co review and pr  | occ the submit on | alication button          |                 |                          | 1-9           |
| nese containei           | IS have yet to be s | ubilitited for | approval. Fied                | ise review and pr | ess the submit ap | plication button.         |                 |                          |               |
| Submit Analisation       |                     |                |                               |                   |                   |                           |                 |                          |               |
| annu i dhunanan          |                     |                |                               |                   |                   |                           |                 |                          |               |
| Close Submit Application |                     |                |                               |                   |                   |                           |                 |                          |               |
|                          |                     |                |                               |                   |                   |                           |                 |                          |               |
|                          |                     |                |                               |                   |                   |                           |                 |                          |               |

Figure 21 – Submit application review screen

Once submitted, the applicant receives an application identification number as below (see Figure 22).

| C Submit Application - Windows Internet Explorer                                                                                 |                                                                                          |  |  |  |  |  |  |
|----------------------------------------------------------------------------------------------------|------------------------------------------------------------------------------------------|--|--|--|--|--|--|
|                                                                                                    | /our application has been submitted. Your Application ID is: 81 ×<br>Approval Email Sent |  |  |  |  |  |  |
| Containers                                                                                                    |                                                                                          |  |  |  |  |  |  |
| No data found.<br>These containers have yet to be submitted for approval. Please review and press the submit application button. |                                                                                          |  |  |  |  |  |  |
| Submit Application                                                                                                    |                                                                                          |  |  |  |  |  |  |
| You have no containers to submit at this time. Close                                                                             |                                                                                          |  |  |  |  |  |  |

Figure 22 – Application confirmation number

Once the application has been submitted the status of the containers changes from 'Uncommitted' to 'Pending'. An email confirmation (see Figure 23) is sent to the email address listed on the Company Details page. The applicant can use the application number in future correspondence with the Department.

#### NEXT STEP

Click 'Close' to return to the Container Registry page

#### The applicant receives the following email:

Subject: Acknowledgement of application submitted for NT CDS container supply approval

Northern Territory Container Deposit Scheme Application Reference Number: REFERENCE NUMBER

Thank you for submitting an application for a supply approval for a regulated container under the *Environment Protection (Beverage Containers and Plastic Bags) Act 2014 (the Act).* 

Your application will be assessed in accordance with the Act to ensure that the containers are encompassed in a Waste Management Arrangement with a CDS coordinator that give effect to the Act. Additionally, your container/labels will be assessed to ensure they bear the approved refund marking in an appropriate position, is suitable for recycling, reuse or other disposal considered appropriate by the Northern Territory Environment Protection Authority (NT EPA), and any other factors considered relevant by the NT EPA.

Your application seeks approval for the following containers:

| SKU/Barcode | Product Name | Capacity | Material Type | Materials Coordinator |
|-------------|--------------|----------|---------------|-----------------------|
| 12385487548 | example      | 1300ml   | Paper         | NT CDS collectors     |
| 12385487549 | Example2     | 1425ml   | Paper         | NT CDS collectors     |

NT EPA will advise you of the outcome of your application in due course.

If you have any queries relating to this application please contact 1800 752 632 or <u>containerdeposit@nt.gov.au</u> and quote the above application reference number.

Kind Regards, Container Deposit Scheme

Figure 23: email received by the applicant

## 4.5 Pending Applications

Pending applications can be accessed using the Pending Applications button on the container registry page (see Figure 13).

Pending applications appear in a pop-up box and can be downloaded (see Figure 24) using the 'Download' link.

| tainers Pen   | ding Approval |                    |       |
|---------------|---------------|--------------------|-------|
| oplication ID | Product Name  | Product Identifier |       |
|               | brewman10     | 12385487549        |       |
|               | brewman2      | 12385487541        |       |
|               | brewman3      | 12385487542        |       |
|               | brewman4      | 12385487543        |       |
|               | brewman5      | 12385487544        |       |
|               | brewman6      | 12385487545        |       |
|               | brewman7      | 12385487546        |       |
|               | brewman8      | 12385487547        |       |
|               | brewman9      | 12385487548        |       |
| nload         |               |                    |       |
|               |               |                    | 1 - 9 |

Figure 24: Pending applications pop-up

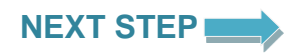

• Click 'Cancel' and return to the Container Registry page

#### **Review a Container (with artwork)**

Once containers are uploaded they can be reviewed using the review icon <u>next</u> next to the container.

From this page the approval holder has the ability to review information. The approval holder also has the ability the Retire the container if a supply approval is no longer required (see Figure 25).

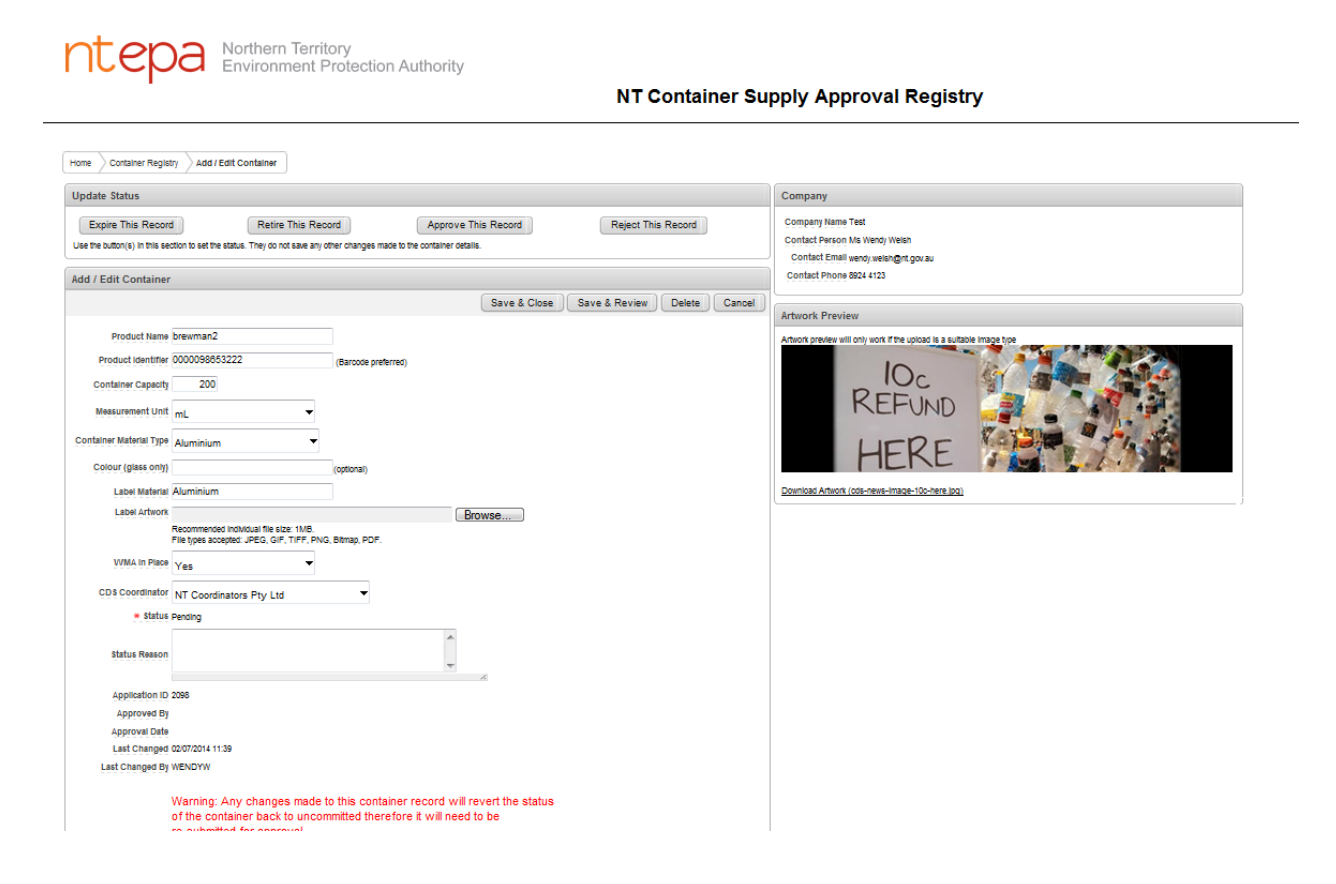

Figure 25: Container Review

#### NEXT STEP

- Click 'Retire this Record' if a supply approval is no longer required for the container. Note that this container will not be permitted to be sold in the Territory. Containers should not be retired until all containers have passed through the retail system, emptied and redeemed at collection depots. If in doubt contact <u>containerdeposit@nt.gov.au</u> or 1800 752 632.
- Click 'Save and Close' to save changes and return to the Container Registry page. If the status of the container was 'Approved' or 'Pending', the status will revert to 'Uncommitted' and will need to be submitted for approval.
- Click 'Save and Review to save changes and remain on the Container Review page. If the status of the container was 'Approved' or 'Pending', the status will revert to 'Uncommitted' and will need to be submitted for approval.
- Click 'Cancel' and return to the Container Registry page. Changes will not be saved and therefore status will not be affected.

# 5 Container Registry: Personalising appearance, applying filters, saving reports, downloading data

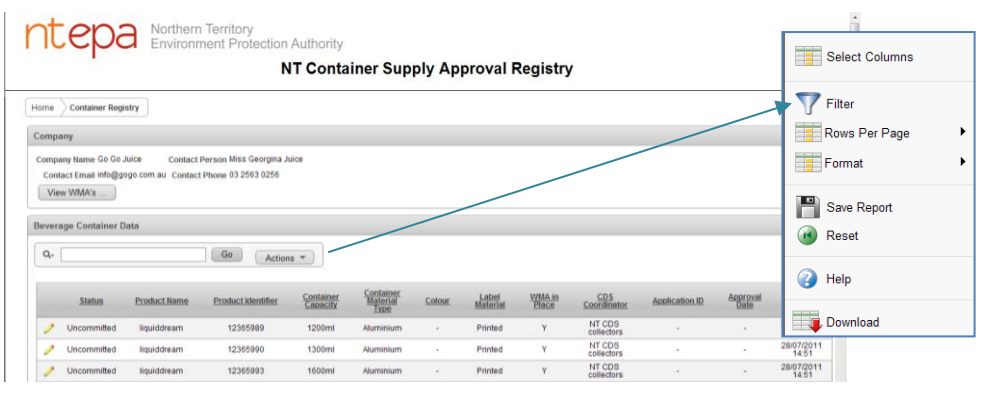

Figure 26: Personalising Container Registry page

The Container Registry page can be manipulated for users to personalise information and appearance, apply filters, download data and save reports.

Table 6 – Container registry reporting

| Select Columns<br>Provides the user the<br>ability to view or hide<br>columns. Use the arrows<br>to either display columns<br>or hide them.                     | Select Columns       Do Not Display       Label Material       Label Artwork       WMA in place       CDS Coordinator       CDS Coordinator       Cancel         Apply                           |
|----------------------------------------------------------------------------------------------------|----------------------------------------------------------------------------------------------------|
| Filter<br>Use the filter function to<br>search for data or filter<br>data.                                                                                      | Filter       Filter Type & Column © Row       Column Coperator       Company Name •       a       Cancel Apply                                                                                   |
| Rows Per Page<br>Use this function to<br>personalise how many<br>rows to view per page.                                                                         | Image: Select Columns       15         Image: Select Columns       20         Image: Format       25         Solows Per Page       50         Image: Save Report       100         All       All |
| Format<br>Functions within the<br>'Format' function allow the<br>user to sort data,<br>calculate, aggregate and<br>highlight data as well as<br>view as charts. | Select Columns                                                                                                    |
| Save Report<br>Filtered data can be saved<br>as a report for ease of<br>viewing at a later date.                                                                | Save Report       Name       Description       Cancel                                                                                                    |

#### NT Container Supply Approval Registry – User Manual

| <b>Reset</b><br>Data can be reset to<br>remove changes.                                         | Reset Restore report to the default settings. Cancel Apply                                                                                                    |
|-------------------------------------------------------------------------------------------------|----------------------------------------------------------------------------------------------------|
| Help                                                                                            | Further information about all topics in this section can be found by clicking on 'Help'.                                                                                                    |
| <b>Download</b><br>Use the download data<br>function to keep records<br>or use at a later date. | Coverlage<br>Coverlage<br>Coverl |

## 6 Logging Out

Click on the Log Out button (top right) to exit the system (see Figure 27).

| ntepa | Northern Territory<br>Environment Protection Authority |                         |
|-------|--------------------------------------------------------|-------------------------|
|       | NT Container Supply Approval Registry                  |                         |
| Home  |                                                        | Welcome: VeliDYW Logout |

Figure 27: Log Out